## 健診の予約のしかた

①由布市健診予約システムへアクセス!

②「健診を予約する」を押す

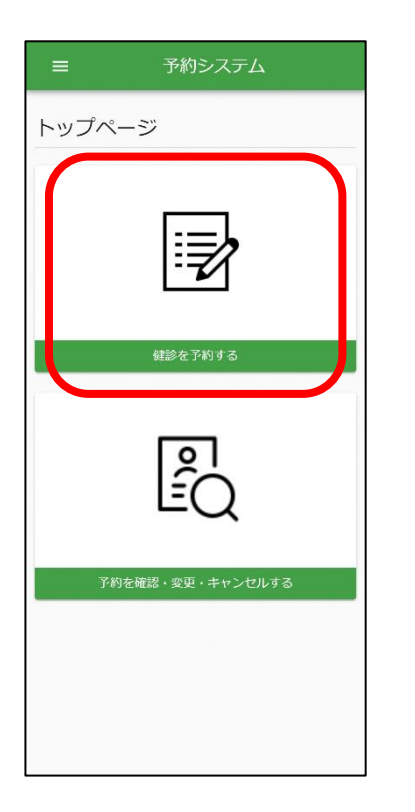

### ⑤健診項目、受付時間 を選び「次へ」を押す

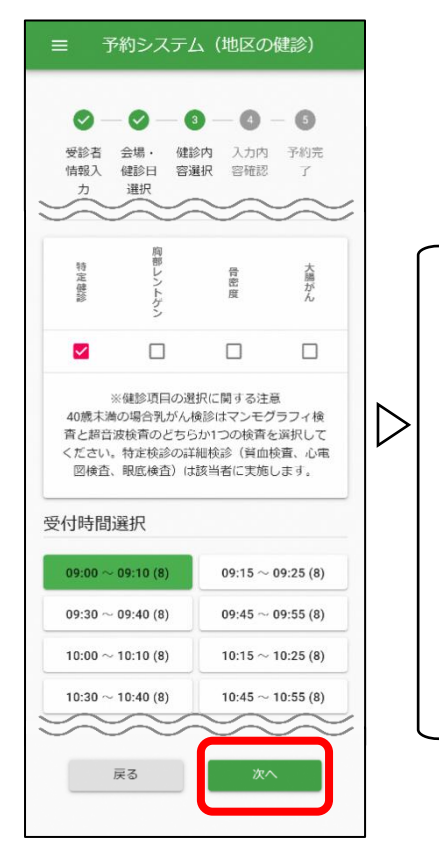

住所の場合は入力してください。

| <ul> <li>● ● ● ● ● ● ● ● ● ● ● ● ● ● ● ● ● ● ●</li></ul>                                                        |   |
|----------------------------------------------------------------------------------------------------|---|
| 受診者         会場・         健診内         入力内         予約完           情報入         健診日         容遅択         容確認         了 |   |
| カ選択                                                                                                    |   |
| 診者情報入力                                                                                                    |   |
| <sub>氏名*</sub><br>由布 太郎                                                                                         |   |
| 生年月日<br>元号・<br>昭和 ▼ 56 4 1 40                                                                                   | ŧ |
| 最話音号*                                                                                                    |   |
| 000-0000-0000                                                                                                   |   |
| メールアドレス                                                                                                    |   |
| test@sample.jp                                                                                                  |   |
| ※メールアドレスを入れると予約確認のメールが届きます。<br>保険種 *                                                                            |   |
|                                                                                                    |   |

#### ⑥予約内容確認画面で 「予約確定」を押す

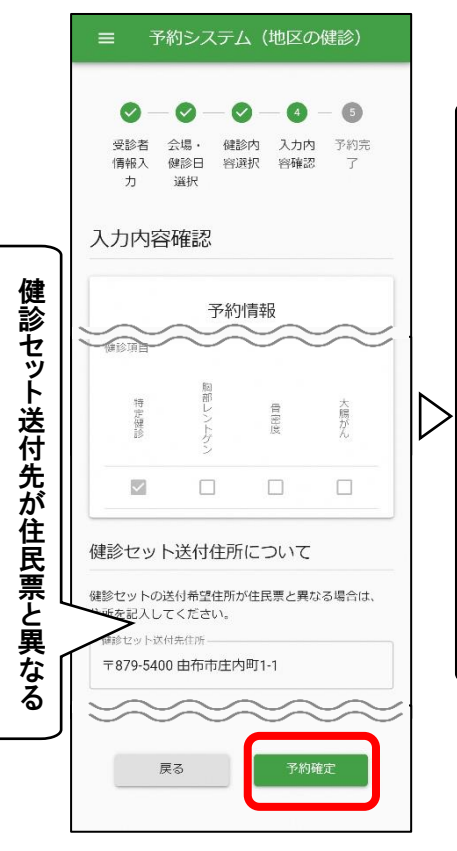

# ④会場、健診日を選び「次へ」を押す

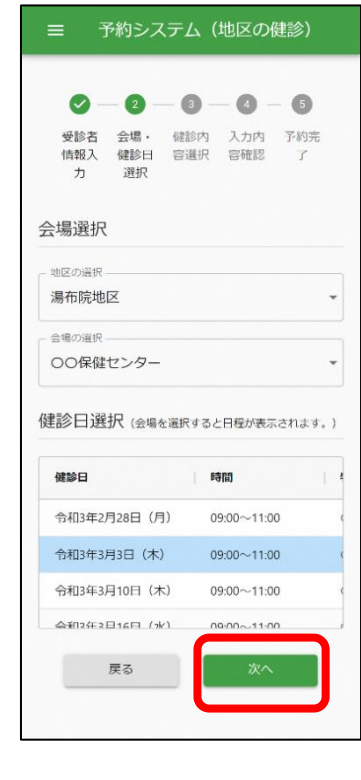

## ⑦予約完了!!

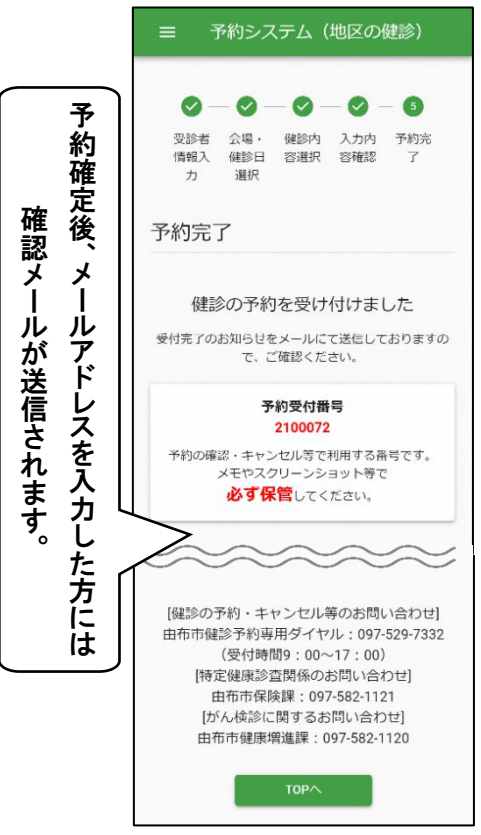

# 健診の予約キャンセルのしかた

①由布市健診予約システムへアクセス!

②「予約を確認・変更・ キャンセルする」を押す

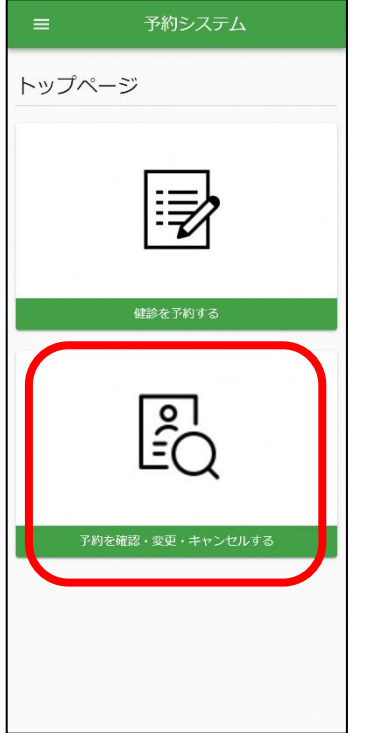

| =                      | 予約                       | りシスラ                           | テム(地                    | 区の傾               | 診)         |   |
|------------------------|--------------------------|--------------------------------|-------------------------|-------------------|------------|---|
| 健診予                    | 約の                       | 確認                             |                         |                   |            |   |
| 予約時()<br>月日」 る<br>い。   | こ発行<br>を入力               | された<br>して、                     | 「予約受付<br>「次へ」を          | 番号」と<br>押してく      | 、「生年       | Ĩ |
| 21000                  | )72                      |                                |                         |                   |            |   |
| 生年月1<br>号*<br>昭和       | •                        | 年(和曆)<br>*<br>56               | 」<br>月*一<br>4           |                   | 3 *        |   |
| ※<br>確<br>な<br>キ<br>行う | 意事功<br>画面を<br>ません<br>ボタン | を<br>ま示し<br>し。<br>しを行う<br>シをクリ | ただけでは<br>場合には、<br>ックしてく | キャン<br>キャン<br>ださい | セルと<br>セルを |   |
|                        |                          |                                | 次へ                      |                   |            |   |

### ④予約確認画面で 「キャンセル確認へ」を押す

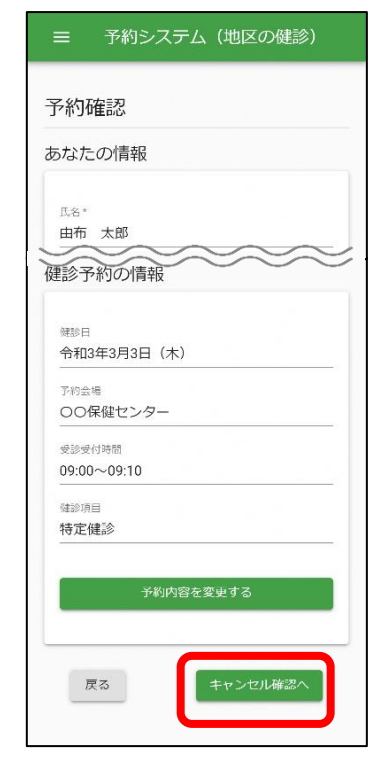

## ⑤予約キャンセル画面で 「キャンセル確定」を押す

|                   |               | 予約  | 約情報    | 2      |         |         |  |  |
|-------------------|---------------|-----|--------|--------|---------|---------|--|--|
| 5名<br>白 <b>布</b>  | 太郎            |     |        |        |         |         |  |  |
| 生年月日<br>昭和56年4月1日 |               |     |        | 年度末年齢  |         |         |  |  |
| メールア<br>est@s     | ドレス<br>sample | jp  | $\sim$ | $\sim$ | <i></i> | 2       |  |  |
|                   |               |     |        |        |         | 乳がん     |  |  |
| 特定健診              | 胸部レントゲン       | 胃がん | 子宮頸がん  | 中國應    | 大腸がん    | マンモグラフィ |  |  |

## ⑥キャンセル確認で 「キャンセルする」を押す

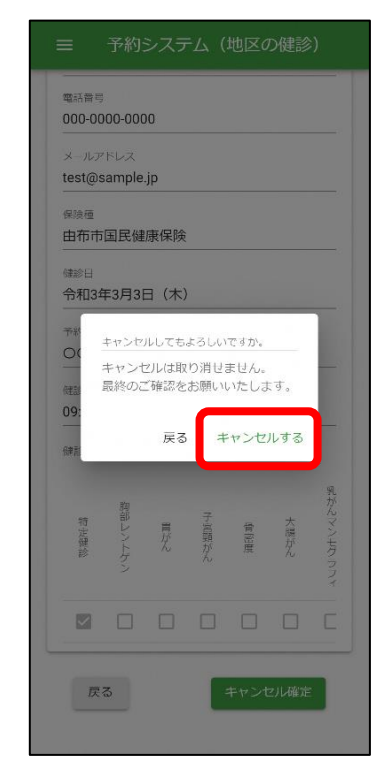

⑦キャンセル完了!!

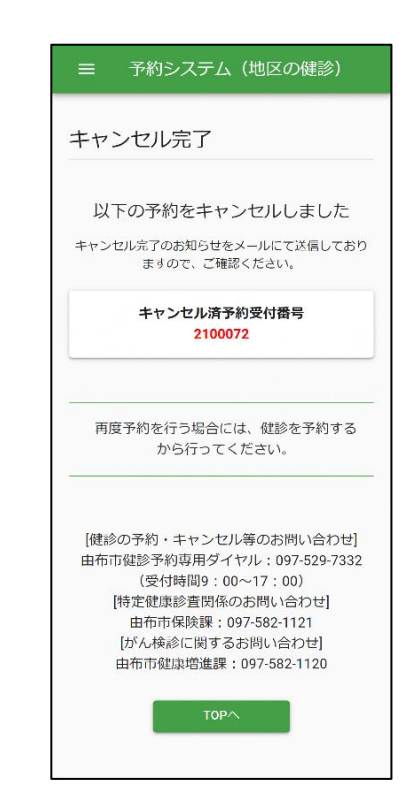